線上考試流程說明:

- 1. 準備已上網的手機、平版、筆電、桌上型電腦,請搭配攝影機。
- 2. 事先查好自己的帳號密碼,帳號: <u>學號@email.tyhs.edu.tw</u>
- 3. 準備好<u>學生證</u>或者<u>駕照</u>或者健保卡</u>等有照片之證件的電子檔,照片清晰可辨識。

STEP1. 打開 Google,帳號登入。

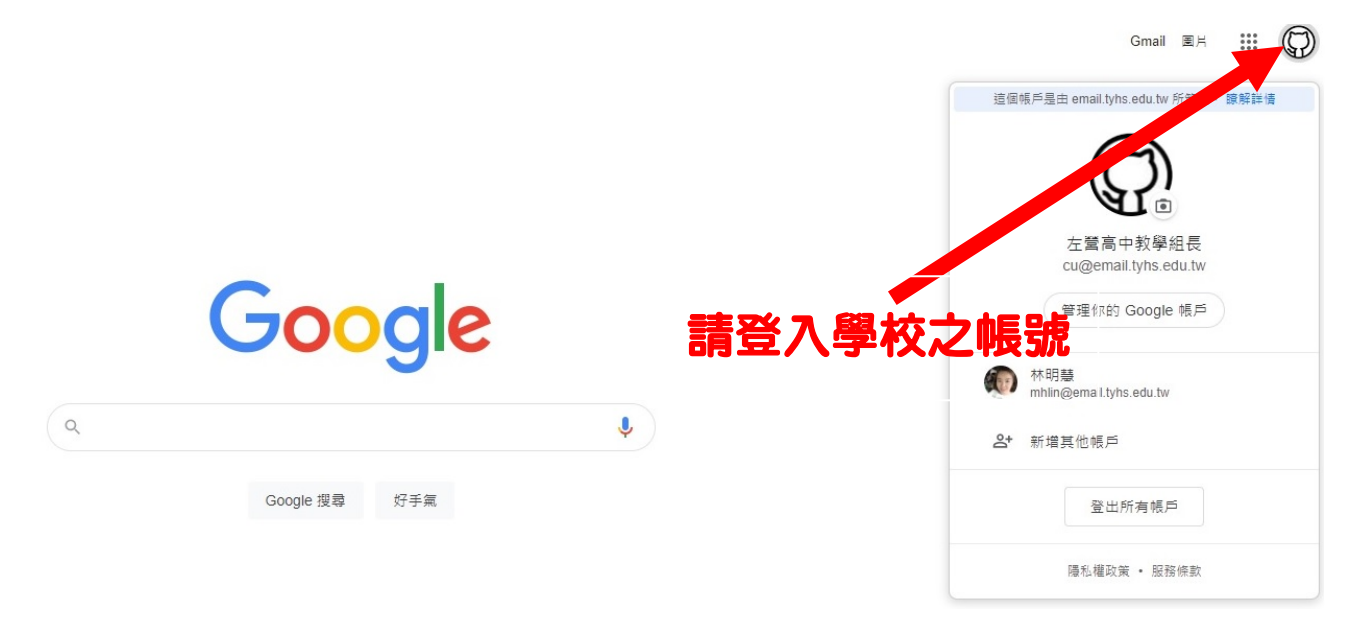

STEP2. 從帳號旁邊九格點選出 Google Classroom

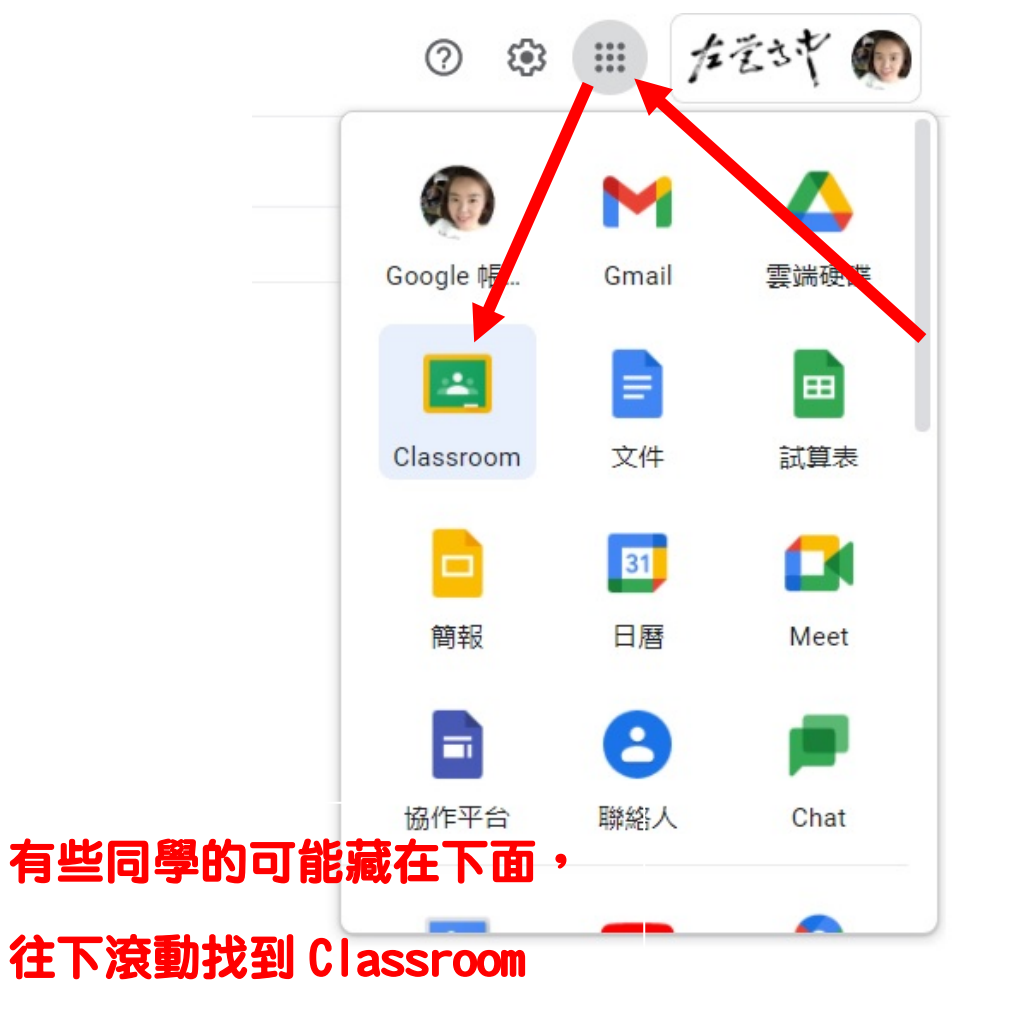

## Step3. 進入自己的課程,目前已開設補考的全部班級,請確認加入

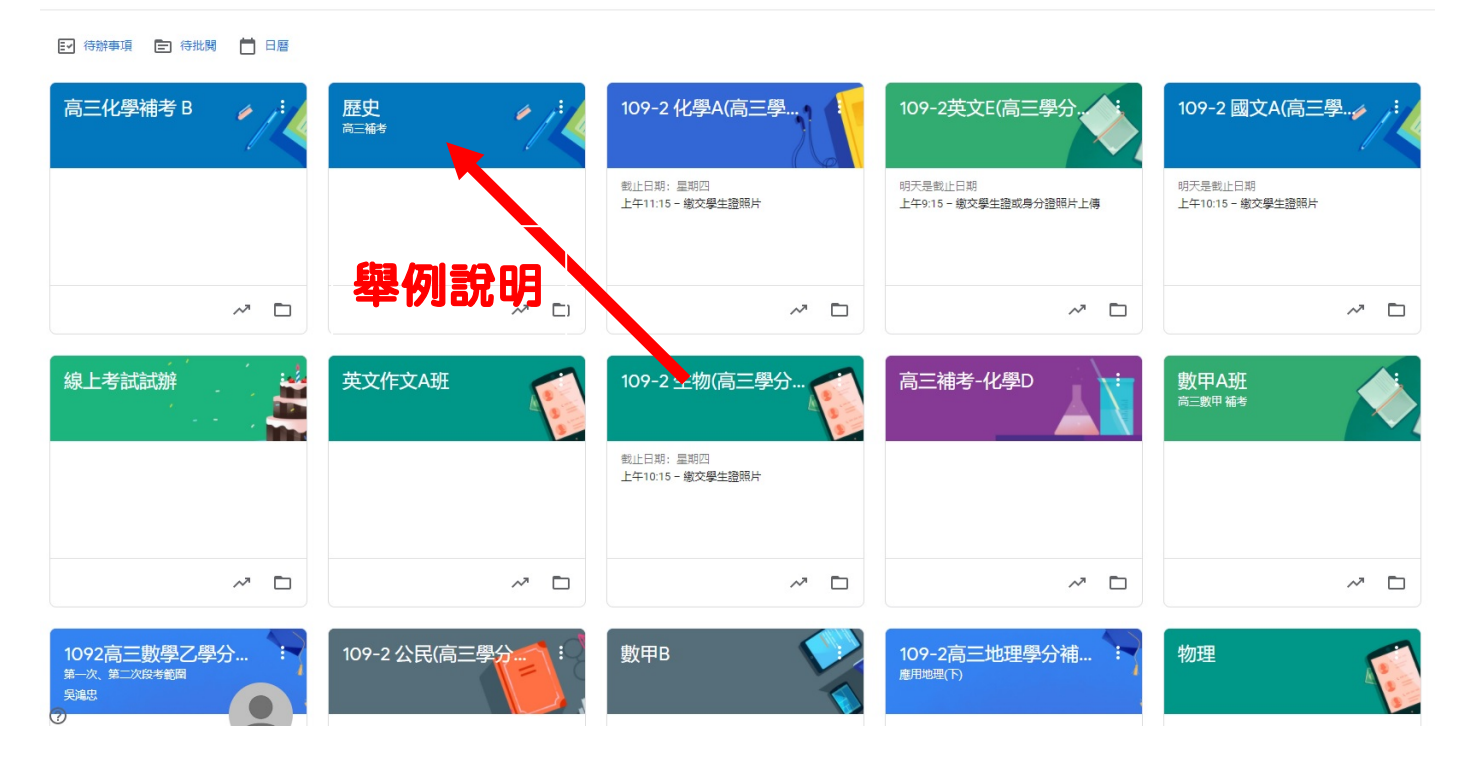

## STEP4. 進入要補考的課程班級, 點選 Meet 連結

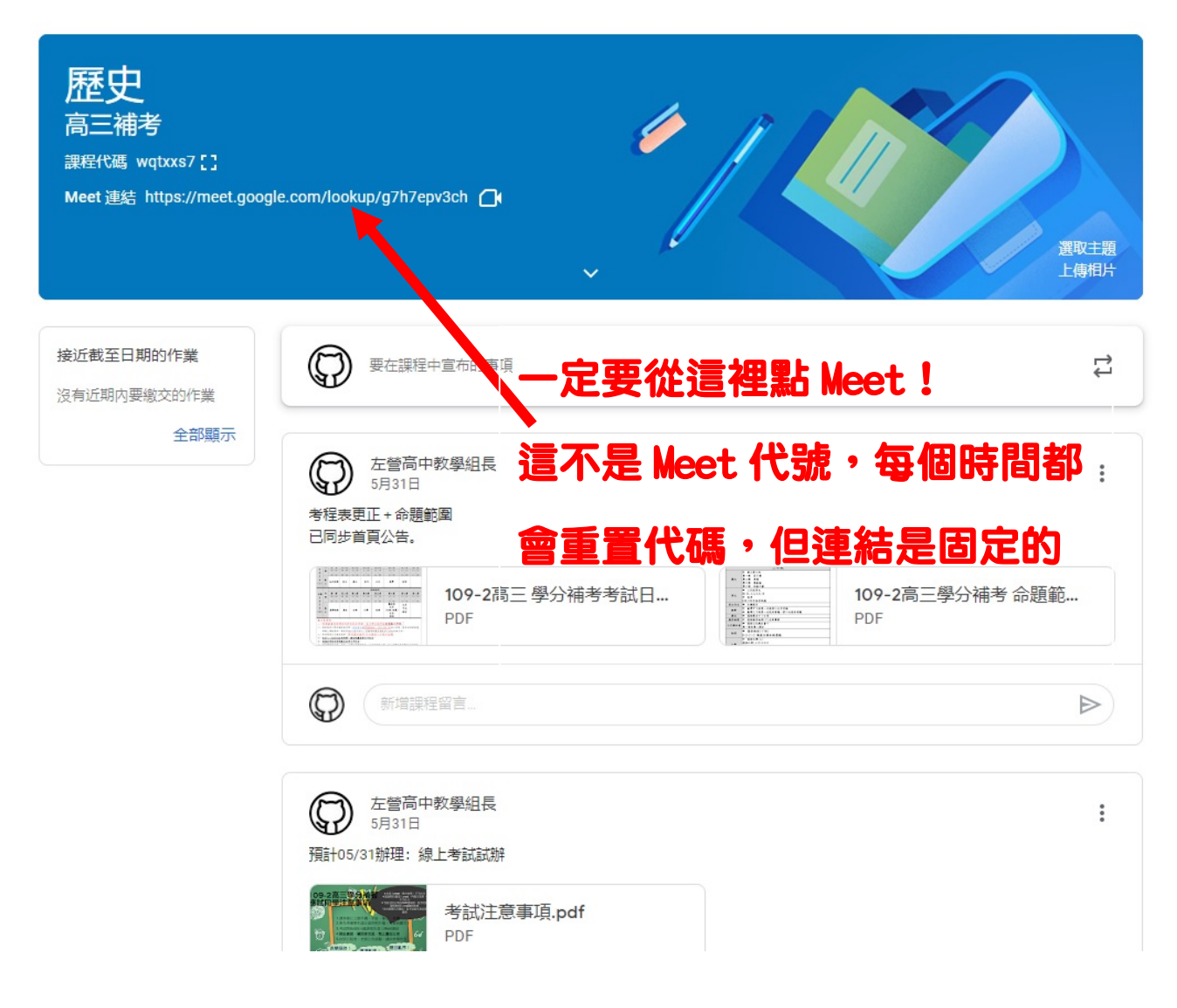

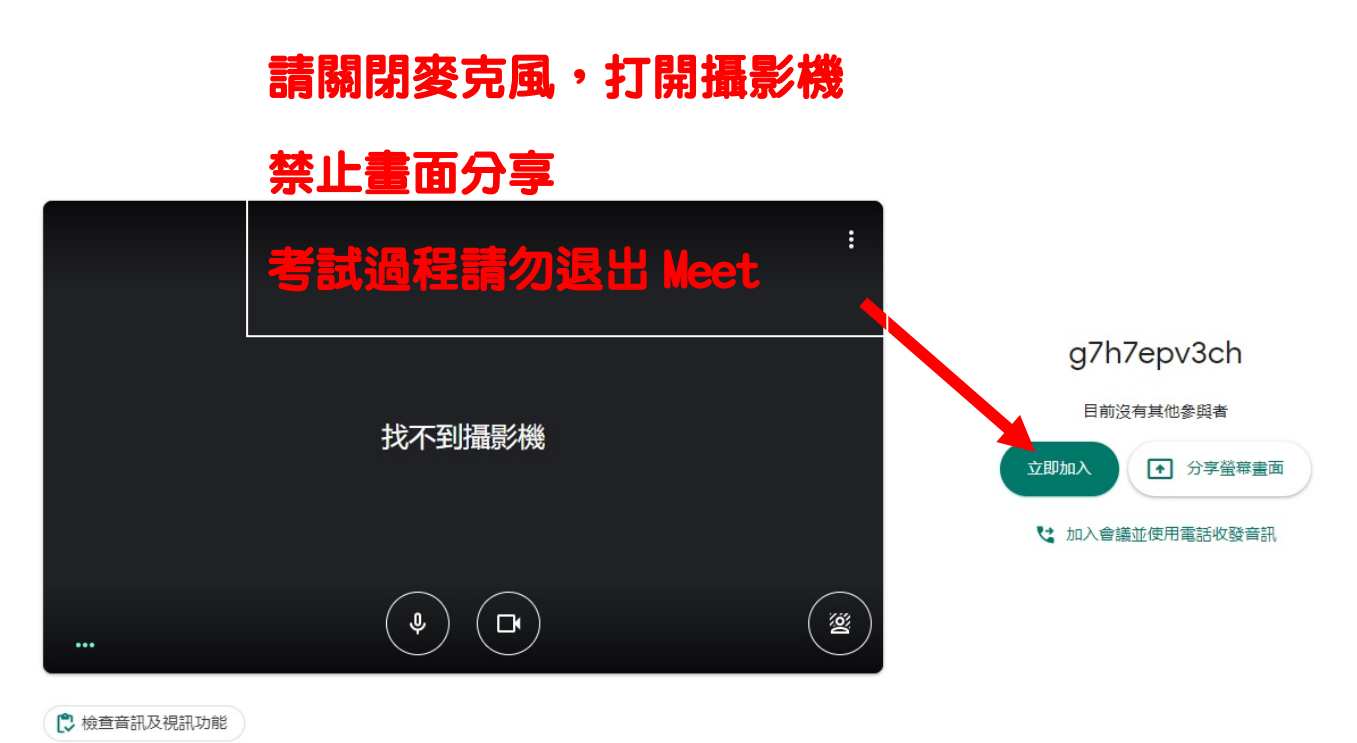

Step6. 題目表單貼在 Meet 聊天室裡。

|                              | 2) (1) 允許所有人傳送訊                                |  |
|------------------------------|------------------------------------------------|--|
|                              | 你 上午9-1<br>https://finns.gle/swBgCmg3MGLnYXbN8 |  |
| 題目在此公告,請勿在<br>Classroom 苦苦等候 |                                                |  |
|                              | 「新洋町 自分なご友 人                                   |  |
| Classroom 苦苦等候               | 博送訊息給所有人                                       |  |

注意!考試全程<u>請勿</u>退出 Meet(掛斷電話) 題目表單,會貼在 Meet的視窗,請不要再Classroom 苦苦等候。 提交題目表單,即可退出 Meet,結束考試。